# TRACKSO INSTALLATION GUIDE FOR INGETEAM INVERTET

Brand:IngeteamType:Solar On Grid String InverterModels:Ingecon Sun Lite 2.5 TL, 2.5, 3 TL, 3.3, 3.3 TL, 3.68 TL, 3.8 TL, 4.6 TL, 5, 5 TL, 6 TL

#### CONNECTION DIAGRAM

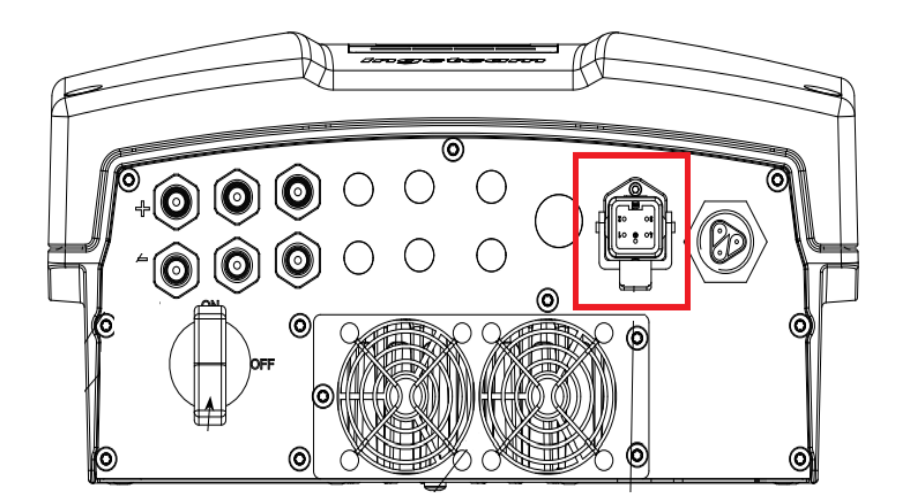

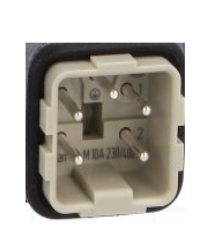

Inverter pinset

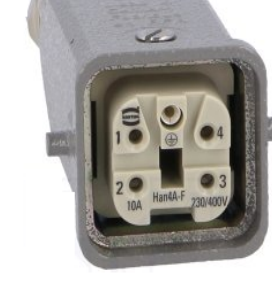

Connector Supplied with Inverter

#### Figure 11 – Ingeteam Sring Inverter Connections

#### **Connection Steps**

- 1. This type of inverter requires a special connector available from INGETEAM. The connector is of the Harting type
- 2. The RS485 communication board is already wired to the Harting HAN 4A female connector, simply plug in a male connector of the same type
- 3. Please make the connections from the Harting HAN 4A male connector of Ingeteam RS485 chipt to TrackSo IoT Gateway as mentioned in the Table *T1*.
- 4. Please provide 12V external supply to TrackSo IoT Gateway via 12V, 2A DC adaptor provided in the package.

For connecting multiple inverters A 120Ω resistor (supplied by INGETEAM) must be

connected between pins 1 and 2 of the Harting connector.

Ingeteam Pin No.<br/>& AssignmentTrackSo Pin No.<br/>& Assignment1RS485+32RS485-44RS485-

<u>Table T1 – Ingeteam RS485 chip connections</u> <u>with TrackSo IoT Gateway</u>

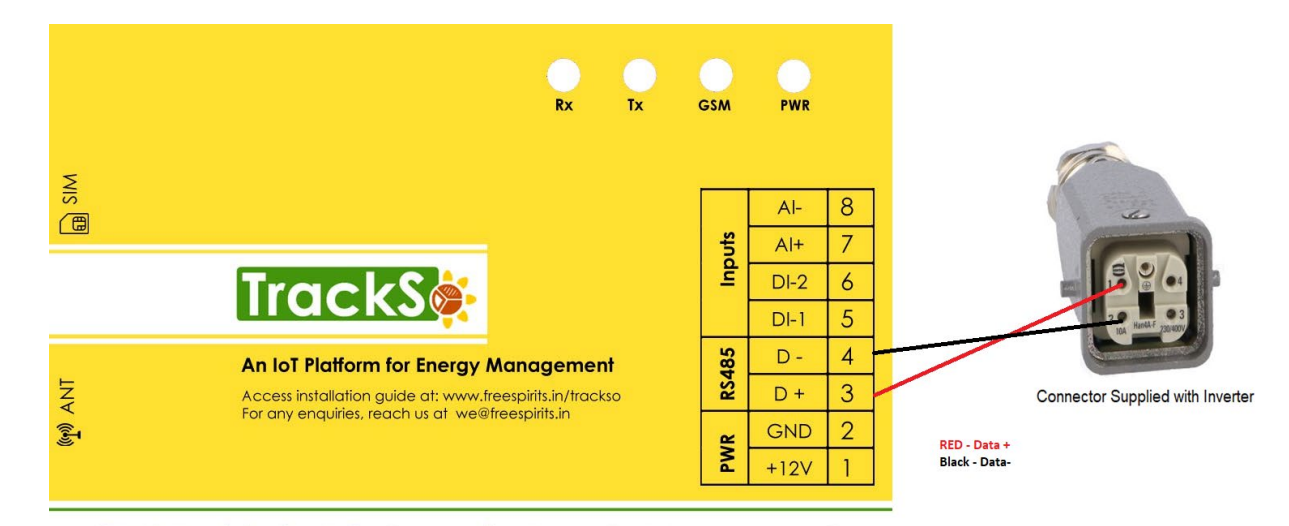

**GPRS Enabled IoT Gateway for Remote Management** 

## DEFAULT CONFIGURATION IN TRACKSO IOT GATEWAY

Inverter ID: **1 (Range:** 1 to 247) Baud Rate: 9600 **(Values:** 9600, 19200, 38400) Data Bits: 8 , Stop Bit: 1, Parity: N/A (None)

## CONFIGURATION AT THE INVERTER END

The main menu contains the following submenus:

# SETTING THE BAUD RATE

The communication speed of this inverter cannot be changed by the user, and thus it is a standard parameter that does not affect communications between TrackSo and the INGETEAM INGECON SUN inverter

## SETTING THE INVERTER ID

From this menu you can assign the inverter a number. This is required for configuring communications. With keys and you can change the inverter number. Press OK to confirm the number selected.

| 12:00                                             | 12/04/10 | 12:00                       | 09/01/09 |
|---------------------------------------------------|----------|-----------------------------|----------|
| MAIN MENU                                         |          | CHANGE INV NUMBER           |          |
| Change date<br>Start / Stop<br>Reset partial data |          | Inverter num<br>Confirm (OK | nber 101 |
| Change inverter number                            |          | Cancel (ESC)                |          |
|                                                   |          | _                           |          |

- 1. To change the inverter peripheral number, go to the "Change inv. number" option on the main menu:
- 2. Press "OK" to enter the "Change inv. number" menu
- 3. Use the arrow buttons to program number "001" and press "OK" to confirm.
- 4. The message appears on the display:
  - a. Save (OK)
  - b. Cancel (ESC)
- 5. Press the "OK" button to save
- 6. The message appears on the display:
  - a. Finished OK
  - b. Exit (ESC)
- 7. Press the "ESC" button three times to return to the home screen